# CONCERTO RITMO AL TUO LAVORO

## **TUTORIAL FOR DEALERS**

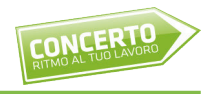

Concerto Web is Gruppo Intergea's platform for dealers and operators in the automotive sector. You can use it to view our inventory of new, used and km0 cars, and you can book them with a simple click.

# **REGISTRATION AND LOGIN**

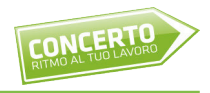

Registration is free and it allows you to access both Concerto Web and our online auction platform.

Visit https://asta-car.it/register/?lang=en to register.

You will receive the credentials to access the platform via e-mail after completing the registration.

You will also be assigned a contact person to refer to for any information.

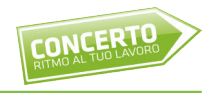

If you are already registered, you can access the Concerto Web platform with the same credentials you use for the online auction platform.

First, click "Accedi al Portale" and then click on the "Concerto, il tuo stock virtuale" icon.

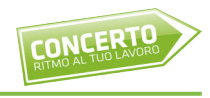

| RITMO AL TUO LAVORO |             |
|---------------------|-------------|
|                     | Concerto    |
|                     | Nome utente |
|                     | LOGIN       |
|                     |             |
|                     |             |

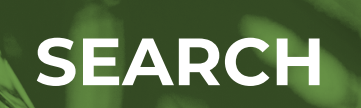

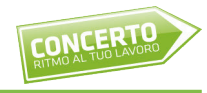

# Check the inventory using the browsing menu sorted by Nuovo, Usato and Km0 (*New cars, Used cars and Km0 cars*)

|               | Commerciale<br>Ricerca V | eicolo |        |             |              |            |                       |                                                           |                                | OR                               |       |     | RISULTATI |           |             |            |              |                        |                                                                                                    |             | ١     |
|---------------|--------------------------|--------|--------|-------------|--------------|------------|-----------------------|-----------------------------------------------------------|--------------------------------|----------------------------------|-------|-----|-----------|-----------|-------------|------------|--------------|------------------------|----------------------------------------------------------------------------------------------------|-------------|-------|
|               |                          | RISU   | JLTATI | 1-25 DI 575 | < >          |            |                       |                                                           |                                |                                  |       |     |           |           |             |            |              |                        |                                                                                                    |             |       |
|               |                          | Pren.  | ime.   | Tipo Stock  | num rif veic | Marca      | Modello               | Veicolo                                                   | CoLEst.                        | Col.int.                         | Alim. | Kw  | Km        | num porte | cod veicolo | cod colore | cod colore i | Dat. Imm.              | cod optional uniti                                                                                                    | Prezzo Vend | Danni |
|               |                          |        |        | ⊽ Contains  |              |            |                       | ⊽ Contains                                                |                                | ∇ Contains                       |       |     | Contains  |           | √ Contains  |            |              |                        | √ Contains                                                                                                    | √ Contains  |       |
| ommerciale    |                          |        |        | FISICO      | 616074       | ALFA ROMEO | Giulietta III<br>2016 | Giulietta 1.6 jtdm Business<br>120cv                      |                                |                                  | D5    | 88  | 73,912    | 5         | 19185R2111  |            |              | 23/01/2018<br>00:00:00 |                                                                                                    | 11,500      | 0     |
|               |                          |        |        | FISICO      | 616078       | ALFA ROMEO |                       | Giulietta 1.6 jtdm Business<br>120cv                      | BIANCO                         |                                  | Ds    | 0   | 65,559    | 0         |             | 249        |              | 30/01/2018<br>00:00:00 |                                                                                                    | 12,000      | 0     |
| ard           |                          |        |        | VIRTUALE    | 628234       | ALFA ROMEO | Giulietta III<br>2016 | Giulietta Serie 2 1.6 Jtdm<br>120cv Euó Business          | ARGENTO                        | GRIGIO                           | Ds    | 88  | 0         | 5         | 191B5R2111  |            |              | 28/02/2017<br>00:00:00 |                                                                                                    | 13,597      |       |
|               |                          |        |        | VIRTUALE    | 628236       | ALFA ROMEO | Giulietta III<br>2016 | Giulietta Serie 2 1.6 Jtdm<br>120cv Euó Super             | GRIGIO                         | GRIGIO                           | Ds    | 88  | 3,419     | 5         | 191C5R2     |            |              | 31/03/2017<br>00:00:00 |                                                                                                    | 13,490      |       |
|               |                          |        |        | VIRTUALE    | 628241       | ALFA ROMEO | Stelvio               | Stelvio My19 2.2 Turbo<br>Diesel 210cv At8 Q4<br>Business | GRIGIO                         | NERO                             | Ds    | 154 | 29,166    | 5         | 630NA70     |            |              | 27/11/2018<br>00:00:00 |                                                                                                    | 34,480      |       |
| 50            |                          |        |        | VIRTUALE    | 628248       | ALFA ROMEO | Giulia                | Giulia 2.2 Turbo Diesel 180<br>Cv At8 Super               | NERO<br>VULCANO                | NERO                             | Ds    | 132 | 68,472    | 4         | 620PRL0     |            |              | 31/08/2016<br>00:00:00 |                                                                                                    | 17,906      |       |
| )<br>otazioni |                          |        |        | FISICO      | 628217       | ALFA ROMEO |                       | Stelvio My19 2.2 Turbo<br>Diesel 190cv At8 Executive      | Nero Vulcano                   |                                  | Ds    | 0   | 5         | o         | 630JR60     | 408        |              | 30/07/2020<br>00:00:00 | - 070 - 0TJ - 1EK - 1NU - 400<br>- 4GF - 4SM - 4WE - 58B -<br>5JP - 6G6 - 6HQ - 856 - 8CL -<br>8F5 - 8LZ - 8M4 - 8TW - 9Z7<br>- CMD - GTD - MMH       | 36,490      | o     |
| ogout         |                          |        |        | FISICO      | 628218       | ALFA ROMEO |                       | Stelvio My19 2.2 Turbo<br>Diesel 190cv At8 Executive      | Nero Vulcano                   |                                  | Ds    | 0   | 5         | o         | 630JR60     | 408        |              | 30/07/2020<br>00:00:00 | - 070 - 0TJ - 1EK - 1NU - 400<br>- 4GF - 4SM - 4WE - 58B -<br>5JP - 6G6 - 6HQ - 856 - 8CL -<br>8F5 - 8LZ - 8M4 - 8TW - 9Z7<br>- CMD - GTD - MMH       | 36,490      | 0     |
|               |                          |        |        | FISICO      | 628219       | ALFA ROMEO |                       | Stelvio My19 2.2 Turbo<br>Diesel 190cv At8 Executive      | Nero Vulcano                   |                                  | Ds    | 0   | 5         | o         | 630JR60     | 408        |              | 30/07/2020<br>00:00:00 | - 070 - 0TJ - 1EK - 1NU - 400<br>- 4GF - 4SM - 4WE - 58B -<br>5JP - 6G6 - 6HQ - 856 - 8CL -<br>8F5 - 8LZ - 8M4 - 8TW - 9Z7<br>- CMD - GTD - MMH       | 36,490      | 0     |
|               |                          |        |        | FISICO      | 574324       | ALFA ROMEO | Giulietta III<br>2010 | Giulietta 1.6 jtdm TCT 120cv<br>Super                     | Nero Etna<br>metallizzato      |                                  | Ds    | 88  | 64,000    | 5         | 191B592     | 805        |              | 31/05/2016<br>00:00:00 |                                                                                                    | 13,000      | 0     |
|               |                          |        |        | FISICO      | 628220       | ALFA ROMEO |                       | Steivio My19 2.2 Turbo<br>Diesel 190cv At8 Executive      | Nero Vulcano                   |                                  | Ds    | ٥   | 5         | o         | 630JR60     | 408        |              | 30/07/2020<br>00:00:00 | - 070 - 0TJ - 1EK - 1NU - 400<br>- 4GF - 4SM - 4WE - 59B -<br>5JP - 6G6 - 6HQ - 856 - 8CL -<br>8F5 - 8LZ - 8M4 - 8TW - 9Z7<br>- CMD - GTD - MMH       | 36,490      | 0     |
|               |                          |        |        | FISICO      | 628221       | ALFA ROMEO |                       | Stelvio My19 2.2 Turbo<br>Diesel 190cv At8 Executive      | Nero Vulcano                   |                                  | Ds    | 0   | 5         | 0         | 630JR60     | 408        |              | 30/07/2020<br>00:00:00 | - 070 - 0TJ - 1NU - 400 - 4GF<br>- 45M - 4WE - 58B - 5JP -<br>6G6 - 6HQ - 856 - 8CL - 8F5<br>- 8LZ - 8M4 - 8TW - 9Z7 -<br>CMD - GTD - MMH             | 36,490      | 0     |
|               |                          |        |        | FISICO      | 611353       | ALFA ROMEO | Stelvio               | Stelvio 2.2 Turbo Diesel 210<br>CV AT8 Q4 Super           | GRIGIO<br>STROMBOLI            | SEDILI<br>SPORTIVI IN<br>PELLE N | Ds    | 0   | 31,575    | 0         | 630PAP0     | 318        | 423          | 22/11/2017<br>00:00:00 | - 389 - 4GF - 4JE - 4WQ - 581<br>- 5CC - 5JP - 6CD - 6HQ -<br>79U - 7BM - 803 - 850 - 8M4<br>- 8TW - 95E - 965 - 9NP -<br>9ZU - GTD - RAP - RB5 - RS9 | 35,936      | 83    |
|               |                          |        |        | FISICO      | 615390       | ALFA ROMEO | Giulietta III<br>2016 | GIULIETTA MSUPER 120CV<br>TCT                             | GRIGIO<br>SILVERSTO<br>METALLI | TESSUTO<br>BICOLORE<br>NERO/GRIG | Ds    | 88  | 17,426    | 5         | 191C5X2     | 620        | 123          | 31/01/2019<br>00:00:00 | - 03X - 210 - 420 - 4RR - 4UE<br>- 7DA - 850 - RSW - XFC                                                                                              | 16,085      | 103   |
|               |                          |        | 1      | FISICO      | 612424       | ALFA ROMEO | MiTo 2013             | Mito MY 16 1.3 JTDM 95CV<br>S&S URBAN                     | ROSSO ALFA                     | SEDILI IN<br>TESSUTO<br>NERO GRI | Ds    | 70  | 17,722    | 3         | 145B3R3     | 289        | 121          | 31/01/2018<br>00:00:00 | - 5CF - 5EQ - 5ZL - 60K -<br>6CA - 6HQ - 6Q2 - 803 - 850<br>- 8WC                                                                                     | 12,341      | 187   |
|               |                          |        |        | FISICO      | 612425       | ALFA ROMEO | MiTo 2013             | Mito MY 16 1.3 JTDM 95CV<br>S&S URBAN                     | ROSSO ALFA                     | SEDILI IN<br>TESSUTO<br>NERO GRI | Ds    | 70  | 21,119    | 3         | 145B3R3     | 289        | 121          | 31/01/2018<br>00:00:00 | - 5CF - 5ZL - 60K - 6CA -<br>6HQ - 6Q2 - 748 - 803 - 850<br>- 8WC                                                                                     | 12,369      | 0     |
|               |                          |        |        |             |              |            | Ciuliatta III         | Civiliatta Stack 1 & Itdea                                | Blu                            | Terrute                          |       |     |           |           |             |            |              | 21/04/2010             |                                                                                                    |             |       |

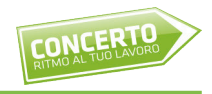

In the Usato section, for example, you can see all used cars that are available now. Each car has a table with some features, such as **marca**, **modello**, **allestimento**, **colore esterno**, **colore interni**, **alimentazione**, **km percorsi**, **data di immatricolazione**, **prezzo di vendita**, **foto**, **ecc**... (brand, model, set up, outer color, interior colors, fuel supply, kilometers travelled, vehicle registration date, sale price, pictures, etc...)

### **USED CARS SEARCH**

|                     | Commerciale<br>Ricerca Vei | icolo |          |            |              |            |                       |                                                      |                                | OR                               |       |     | RISULTATI  |            |             |            |              |                        |                                                                                                    |             | NL         |
|---------------------|----------------------------|-------|----------|------------|--------------|------------|-----------------------|------------------------------------------------------|--------------------------------|----------------------------------|-------|-----|------------|------------|-------------|------------|--------------|------------------------|----------------------------------------------------------------------------------------------------|-------------|------------|
|                     |                            | RISUL | TATI 1-2 | 25 DI 575  | < >          |            |                       |                                                      |                                |                                  |       |     |            |            |             |            |              |                        |                                                                                                    |             |            |
|                     |                            | Pren. | ing.     | Tipo Stock | num_rif_veic | Marca      | Modello               | Veicolo                                              | CoLEst.                        | Col.int.                         | Alim. | Кж  | Km         | num_porte  | cod_veicolo | cod_colore | cod_colore_i | Dat. Imm.              | cod_optional_uniti                                                                                                    | Prezzo Vend | Danni      |
|                     |                            |       |          | ♥ Contains | ♥ Contains   | ∇ Contains | ♥ Contains            | ⊽ Contains                                           | ∇ Contains                     | ♥ Contains                       |       |     | ⊽ Contains | ⊽ Contains |             | ♥ Contains | ♥ Contains   | ⊽ On →                 | ♥ Contains                                                                                                    | ∇ Contains  | ∇ Contains |
| Commerciale         |                            |       |          | FISICO     | 616074       | ALFA ROMEO | Giulietta III<br>2016 | Giulietta 1.6 jtdm Business<br>120cv                 |                                |                                  | Ds    | 88  | 73,912     | 5          | 19185R2111  |            |              | 23/01/2018<br>00:00:00 |                                                                                                    | 11,500      | 0          |
|                     |                            |       |          | FISICO     | 616078       | ALFA ROMEO |                       | Gulletta 1.6 jtdm Business<br>120cv                  | BIANCO                         |                                  | Ds    | 0   | 65,559     | 0          |             | 249        |              | 00:00:00               |                                                                                                    | 12,000      | 0          |
| ashboard            |                            |       |          | VIRTUALE   | 628234       | ALFA ROMEO | Giulietta III<br>2016 | Giulietta Serie 2 1.6 Jtdm<br>120cv Euó Business     | ARGENTO                        | GRIGIO                           | Ds    | 88  | 0          | 5          | 191B5R2111  |            |              | 28/02/2017<br>00:00:00 |                                                                                                    | 13,597      |            |
| 1070                |                            |       |          | VIRTUALE   | 628236       | ALFA ROMEO | Giulietta III<br>2016 | Giulietta Serie 2 1.6 Jtdm<br>120cv Euó Super        | GRIGIO                         | GRIGIO                           | Ds    | 88  | 3,419      | 5          | 191C5R2     |            |              | 31/03/2017<br>00:00:00 |                                                                                                    | 13,490      |            |
| n0                  |                            |       |          | VIRTUALE   | 628241       | ALFA ROMEO | Stelvio               | Stelvio My1922Turbo<br>Diesel 210cv At8 Q4           | GRIGIO                         | NERO                             | Ds    | 154 | 29,166     | 5          | 630NA70     |            |              | 27/11/2018<br>00:00:00 |                                                                                                    | 34,480      |            |
| evaso               |                            |       |          | VIRTUALE   | 628248       | ALFA ROMEO | Giulia                | Giulia 2.2 Turbo Diesel 180                          | NERO                           | NERO                             | Ds    | 132 | 68,472     | 4          | 620PRL0     |            |              | 31/08/2016             |                                                                                                    | 17,906      |            |
| vaso<br>renotazioni |                            |       |          | FISICO     | 628217       | ALFA ROMEO |                       | Stelvio My19.2.2 Turbo<br>Diesel 190cv At8 Executive | Nero Vulcano                   |                                  | Ds    | o   | 5          | 0          | 630JR60     | 408        |              | 30/07/2020<br>00:00:00 | - 070 - 0TJ - 1EK - 1NU - 400<br>- 46F - 45M - 4WE - 58B -<br>5JP - 6G6 - 6HQ - 856 - 8CL -<br>8F5 - 8LZ - 8M4 - 8TW - 9Z7<br>- CMD - GTD - MMH       | 36,490      | 0          |
| Logout              |                            |       |          | FISICO     | 628218       | ALFA ROMEO |                       | Stelvio My1922 Turbo<br>Diesel 190cv At8 Executive   | Nero Vulcano                   |                                  | Ds    | 0   | 5          | 0          | 630JR60     | 408        |              | 30/07/2020<br>00:00:00 | - 070 - 0TJ - 1EK - 1NU - 400<br>- 4GF - 4SM - 4WE - 5BB -<br>5JP - 6G6 - 6HQ - 856 - 8CL -<br>8F5 - 8LZ - 8M4 - 8TW - 9Z7<br>- CMD - GTD - MMH       | 36,490      | 0          |
|                     |                            |       |          | FISICO     | 628219       | ALFA ROMEO |                       | Stelvio My1922Turbo<br>Diesel 190cv At8 Executive    | Nero Vulcano                   |                                  | Ds    | 0   | 5          | 0          | 630JR60     | 408        |              | 30/07/2020<br>00:00:00 | - 070 - 0TJ - 1EK - 1NU - 400<br>- 4GF - 4SM - 4WE - 5BB -<br>5JP - 6G6 - 6HQ - 856 - 8CL -<br>8F5 - 8LZ - 8M4 - 8TW - 9Z7<br>- CMD - GTD - MMH       | 36,490      | 0          |
|                     |                            |       |          | FISICO     | 574324       | ALFA ROMEO | Giulietta III<br>2010 | Giulietta 1.6 jtdm TCT 120cv<br>Super                | Nero Etna<br>metallizzato      |                                  | Ds    | 88  | 64,000     | 5          | 1918592     | 805        |              | 31/05/2016<br>00:00:00 |                                                                                                    | 13,000      | o          |
|                     |                            |       |          | FISICO     | 628220       | ALFA ROMEO |                       | Stelvio My1922 Turbo<br>Diesel 190cv At8 Executive   | Nero Vulcano                   |                                  | Ds    | 0   | 5          | 0          | 630JR60     | 408        |              | 30/07/2020<br>00:00:00 | - 070 - 0TJ - 1EK - 1NU - 400<br>- 4GF - 4SM - 4WE - 5BB -<br>5JP - 6G6 - 6HQ - 856 - 8CL -<br>8F5 - 8LZ - 8M4 - 8TW - 9Z7<br>- CMD - GTD - MMH       | 36,490      | 0          |
|                     |                            |       |          | FISICO     | 628221       | ALFA ROMEO |                       | Steivio My19 2.2 Turbo<br>Diesel 190cv At8 Executive | Nero Vulcano                   |                                  | Ds    | 0   | 5          | 0          | 630JR60     | 408        |              | 30/07/2020<br>00:00:00 | - 070 - 0TJ - 1NU - 400 - 4GF<br>- 4SM - 4WE - 588 - 5JP -<br>6G6 - 6HQ - 856 - 8CL - 8F5<br>- 8LZ - 8M4 - 8TW - 9Z7 -<br>CMD - GTD - MMH             | 36,490      | 0          |
|                     |                            |       |          | FISICO     | 611353       | ALFA ROMEO | Stelvio               | Stelvio 2.2 Turbo Diesel 210<br>CV AT8 Q4 Super      | GRIGIO<br>STROMBOLI            | SEDILI<br>SPORTIVI IN<br>PELLE N | Ds    | 0   | 31,575     | 0          | 630PAP0     | 318        | 423          | 22/11/2017<br>00:00:00 | - 389 - 4GF - 4JE - 4WQ - 58I<br>- 5CC - 5JP - 6CD - 6HQ -<br>79U - 78M - 803 - 850 - 8M4<br>- 8TW - 95E - 965 - 9NP -<br>9ZU - GTD - RAP - RB5 - RS9 | 35,936      | 83         |
|                     |                            |       |          | FISICO     | 615390       | ALFA ROMEO | Giulietta III<br>2016 | GIULIETTA MSUPER 120CV<br>TCT                        | GRIGIO<br>SILVERSTO<br>METALLI | TESSUTO<br>BICOLORE<br>NERO/GRIG | Ds    | 88  | 17,426     | 5          | 191C5X2     | 620        | 123          | 31/01/2019<br>00:00:00 | - 03X - 210 - 420 - 4RR - 4UE<br>- 7DA - 850 - RSW - XFC                                                                                              | 16,085      | 103        |
|                     |                            |       |          | FISICO     | 612424       | ALFA ROMEO | MiTo 2013             | Mito MY 16 1.3 JTDM 95CV<br>S&S URBAN                | ROSSO ALFA                     | SEDILI IN<br>TESSUTO<br>NERO GRI | Ds    | 70  | 17,722     | 3          | 145B3R3     | 289        | 121          | 31/01/2018<br>00:00:00 | - 5CF - 5EQ - 5ZL - 60K -<br>6CA - 6HQ - 6Q2 - 803 - 850<br>- 8WC                                                                                     | 12,341      | 187        |
|                     |                            |       |          | FISICO     | 612425       | ALFA ROMEO | MiTo 2013             | Mito MY 16 1.3 JTDM 95CV<br>S&S URBAN                | ROSSO ALFA                     | SEDILI IN<br>TESSUTO<br>NERO GRI | Ds    | 70  | 21,119     | 3          | 145B3R3     | 289        | 121          | 31/01/2018<br>00:00:00 | - 5CF - 5ZL - 60K - 6CA -<br>6HQ - 6Q2 - 748 - 803 - 850<br>- 8WC                                                                                     | 12,369      | 0          |
|                     |                            |       |          |            |              |            |                       |                                                      | Blu                            |                                  |       |     |            |            |             |            |              |                        |                                                                                                    |             |            |

CONCERTO

TO SEARCH FOR THE CAR OF YOUR CHOICE, USE THE **RICERCA** AT THE BOTTOM OF THE PAGE. CARS ARE SORTED BY: **TARGA E TELAIO, MARCHIO E MODELLO, DESCRIZIONE VEICOLO, NATURA DI VENDITA, CODICE VEICOLO, COLORE ESTERNO, PREZZO E CARBURANTE (PLATE AND BODYSHELL, BRAND AND MODEL, VEHICLE DESCRIPTION, REASON OF SALE, VEHICLE CODE, OUTER COLOR, PRICE AND FUEL SUPPLY)** 

### **USED CARS SEARCH**

|         | RISULTATI  | 1-25 DI 159          | < >          |            |                    |                                               |                                  |                                  |            |            |        |              |                    |            |                   |                        |                                                                       |                        |            |
|---------|------------|----------------------|--------------|------------|--------------------|-----------------------------------------------|----------------------------------|----------------------------------|------------|------------|--------|--------------|--------------------|------------|-------------------|------------------------|-----------------------------------------------------------------------|------------------------|------------|
|         | Pren. Img. | Tipo Stock           | num_rif_veic | Marca      | Modello            | Veicolo                                       | Col.Est.                         | Col.Int.                         | Alim.      | Kw         | Km     | num_porte    | cod_veicolo        | cod_colore | cod_colore_i      | Dat. Imm.              | cod_optional_uniti                                                    | Prezzo Vend            | Danni      |
| orcialo |            | 당 Contains<br>FISICO | 594793       | ⊽ Contains | Tipo 5 porte II    |                                               | マ Contains<br>ROSSO<br>AMORE     | TESSUTO<br>NERO                  | ⊽ Contains | ⊽ Contains |        | ⊽ Contains   | ♥ Contains 3577250 | 고 Contains | ⊽ Contains<br>015 | 26/04/2017             | - 097 - 404 - 481 - 508 - 5DP<br>- 6CQ - 6HQ - 7K7 - 850 -            | ত্ব Contains<br>10,680 | ⊽ Contains |
| erciale |            | FISICO               | 603567       | FIAT       | Tipo SW II         | Tipo Station Wagon 1,6 Mjt<br>120cv LOUNGE SW | (METALLIZZ.<br>NERO<br>CINEMA    | TESSUTO<br>NERO E                | Ds         | 88         | 38,248 | 5            | 3572470            | 718        | 301               | 22/03/2017             | 976 - 980<br>- 40Y - 435 - 4MQ - 4UV -<br>508 - 5CD - 6HQ - 850 - 980 | 11,166                 | 212        |
|         |            | FISICO               | 607781       | FIAT       | Tipo SW II<br>2016 | Tipo Station Wagon 1,6 Mjt<br>120cv LOUNGE SW | GRIGIO<br>MAESTRO                | TESSUTO<br>NERO E                | Ds         | 88         | 46,185 | 5            | 3572470            | 612        | 301               | 14/06/2017             | -40Y-435-4MQ-4UV-<br>508-5DD-6HQ-850-980                              | 11,399                 | 78         |
|         |            | FISICO               | 607782       | FIAT       | Tipo SW II<br>2016 | Tipo Station Wagon 1,6 Mjt                    | (METALLIZZA<br>GRIGIO<br>MAESTRO | TESSUTO<br>NERO E                | Ds         | 88         | 39,362 | 5            | 3572470            | 612        | 301               | 14/06/2017             | -40Y-435-4MQ-4UV-<br>508-5DQ-6HQ-850-980                              | 11,519                 | 0          |
|         |            | FISICO               | 607786       | FIAT       | Tipo SW II<br>2016 | Tipo Station Wagon 1.6 Mjt<br>120cv LOUNGE SW | (METALLIZZA<br>NERO<br>CINEMA    | TESSUTO<br>NERO E                | Ds         | 88         | 50,387 | 5            | 3572470            | 718        | 301               | 13/06/2017             | -40Y-435-4MQ-4UV-<br>508-5CD-6HO-850-980                              | 10,935                 | 380        |
|         |            | FISICO               | 607793       | FIAT       | Tipo SW II<br>2016 | Tipo Station Wagon 1,6 Mjt<br>120cv LOUNGE SW | METALUZZ.                        | TESSUTO<br>NEROE                 | Ds         | 88         | 50,354 | 5            | 3572470            | 249        | 301               | 31/05/2017<br>00:00:00 | -40Y-435-4MQ-4UV-<br>508-5CA-6HQ-850-980                              | 11,406                 | 73         |
| ıt      |            | FISICO               | 607801       | FIAT       | Tipo SW II<br>2016 | Tipo Station Wagon 1,6 Mjt<br>120cy LOUNGE SW | (PASTELLO)<br>ROSSO<br>AMORE     | TESSUTO<br>NERO E                | Ds         | 88         | 41,729 | 5            | 3572470            | 716        | 301               | 31/05/2017<br>00:00:00 | - 40Y - 435 - 4MQ - 4UV -<br>508 - 5DP - 6HQ - 850 - 980              | 11,029                 | 263        |
|         |            | FISICO               | 607808       | FIAT       | Tipo SW II<br>2016 | Tipo Station Wagon 1,6 Mjt<br>120cv LOUNGE SW | BIANCO<br>GELATO<br>(PASTELLO)   | TESSUTO<br>NERO E<br>CASTIGLIO T | Ds         | 88         | 39,442 | 5            | 3572470            | 249        | 301               | 13/06/2017<br>00:00:00 | - 40Y - 435 - 4MQ - 4UV -<br>508 - 5CA - 6HQ - 850 - 980              | 10,841                 | 710        |
|         |            | FISICO               | 607809       | FIAT       | Tipo SW II<br>2016 | Tipo Station Wagon 1.6 Mjt<br>120cv LOUNGE SW | ROSSO<br>AMORE<br>(METALLIZZ.    | TESSUTO<br>NERO E<br>CASTIGLIO T | Ds         | 88         | 38,668 | 5            | 3572470            | 716        | 301               | 31/05/2017<br>00:00:00 | - 40Y - 435 - 4MQ - 4UV -<br>508 - 5DP - 6HQ - 850 - 980              | 12,056                 | 0          |
|         |            | FISICO               | 607813       | FIAT       | Tipo SW II<br>2016 | Tipo Station Wagon 1,6 Mjt<br>120cv LOUNGE SW | GRIGIO<br>MAESTRO<br>(METALLIZZA | TESSUTO<br>NERO E<br>CASTIGLIO T | Ds         | 88         | 41,501 | 5            | 3572470            | 612        | 301               | 31/05/2017<br>00:00:00 | - 40Y - 435 - 4MQ - 4UV -<br>508 - 5DQ - 6HQ - 850 - 980              | 11,506                 | 15         |
|         |            | FISICO               | 607814       | FIAT       | Tipo SW II<br>2016 | Tipo Station Wagon 1,6 Mjt<br>120cv LOUNGE SW | GRIGIO<br>MAESTRO<br>(METALLIZZA | TESSUTO<br>NERO E<br>CASTIGLIO T | Ds         | 88         | 45,466 | 5            | 3572470            | 612        | 301               | 31/05/2017<br>00:00:00 | - 40Y - 435 - 4MQ - 4UV -<br>508 - 5DQ - 6HQ - 850 - 980              | 11,194                 | 156        |
|         |            | FISICO               | 607815       | FIAT       | Tipo SW II<br>2016 | Tipo Station Wagon 1,6 Mjt<br>120cv LOUNGE SW | GRIGIO<br>MAESTRO<br>(METALLIZZA | TESSUTO<br>NERO E<br>CASTIGLIO T | Ds         | 88         | 42,336 | 5            | 3572470            | 612        | 301               | 13/06/2017<br>00:00:00 | - 40Y - 435 - 4MQ - 4UV -<br>508 - 5DQ - 6HQ - 850 - 980              | 11,798                 | 67         |
|         |            | FISICO               | 607816       | FIAT       | Tipo SW II<br>2016 | Tipo Station Wagon 1.6 Mjt<br>120cv LOUNGE SW | GRIGIO<br>MAESTRO<br>(METALLIZZA | TESSUTO<br>NERO E<br>CASTIGLIO T | Ds         | 88         | 42,290 | 5            | 3572470            | 612        | 301               | 31/05/2017<br>00:00:00 | - 40Y - 435 - 4MQ - 4UV -<br>508 - 5DQ - 6HQ - 850 - 980              | 11,509                 | 276        |
|         |            | FISICO               | 607818       | FIAT       | Tipo SW II<br>2016 | Tipo Station Wagon 1,6 Mjt<br>120cv LOUNGE SW | BIANCO<br>GELATO<br>(PASTELLO)   | TESSUTO<br>NERO E<br>CASTIGLIO T | Ds         | 88         | 40,541 | 5            | 3572470            | 249        | 301               | 31/05/2017<br>00:00:00 | - 40Y - 435 - 4MQ - 4UV -<br>508 - 5CA - 6HQ - 850 - 980              | 11,434                 | 0          |
|         |            |                      |              |            | 1                  | 1                                             | CRICIO                           | TECOITO                          |            |            |        |              |                    |            |                   |                        |                                                                       |                        |            |
|         | MARCHIC    | EMODELLO             |              |            |                    |                                               |                                  |                                  |            |            |        |              |                    |            |                   |                        |                                                                       |                        |            |
|         |            |                      |              |            |                    |                                               |                                  |                                  |            |            |        | SELEZ<br>FIA | IONE<br>T;Tipo 5p  |            |                   |                        |                                                                       |                        | ×          |
|         | FIAT       | © -                  | Tino 5n      |            | 0 -                |                                               |                                  |                                  |            | >          |        |              |                    |            |                   |                        |                                                                       |                        |            |
|         |            |                      | 1100.00      |            |                    |                                               |                                  |                                  |            |            |        |              |                    |            |                   |                        |                                                                       |                        |            |

FOR EXAMPLE: WE CHOSE FIAT AS BRAND AND TIPO 5P AS MODEL, WE CLICKED ON BRAND AND MODEL, AND WE GOT 159 RESULTS.

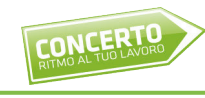

# CAR SPECIFICS

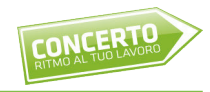

By clicking on any of the cars found in the search, you can access its characteristics including pictures, dealer price, damages (if any), specifics, and available accessories.

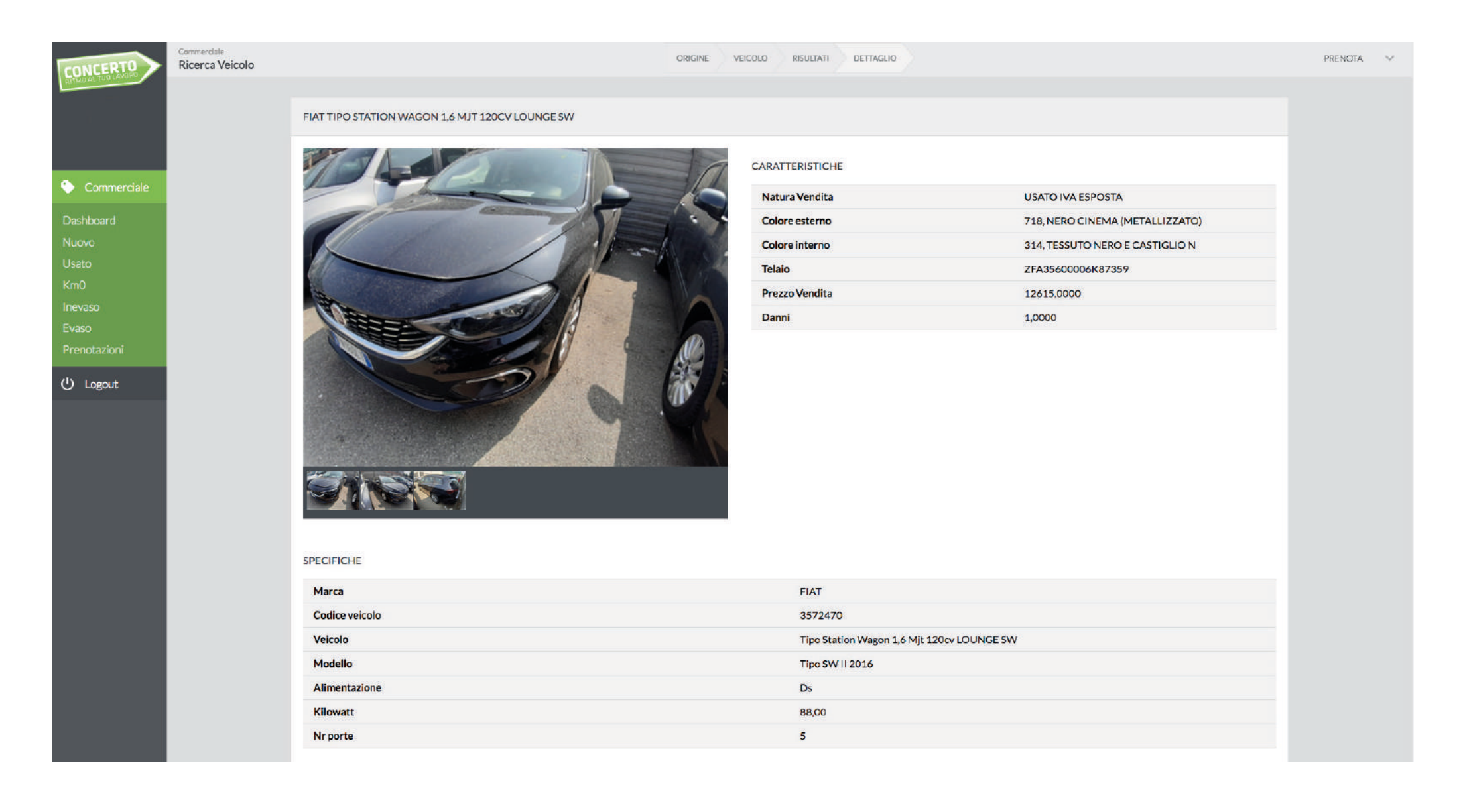

# BOOKING

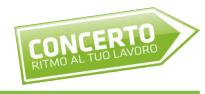

By clicking the "**Prenota**" button on the upper right of the page, a window with your data will appear.

By clicking on book, you will reserve the car for 24 hours.

| CONCERTO     |                |   |                 |                             |                                 |  |  |  |  |  |  |
|--------------|----------------|---|-----------------|-----------------------------|---------------------------------|--|--|--|--|--|--|
|              |                |   |                 |                             |                                 |  |  |  |  |  |  |
|              |                |   |                 |                             |                                 |  |  |  |  |  |  |
| Commerciale  |                |   |                 | Vatura Vendita              | USATO IVA ESPOSTA               |  |  |  |  |  |  |
| Dashboard    |                |   |                 |                             |                                 |  |  |  |  |  |  |
| history      |                |   |                 | Colore interno              | 314, TESSUTO NERO E CASTIGLIO N |  |  |  |  |  |  |
| Usano        |                |   |                 | felaio                      |                                 |  |  |  |  |  |  |
| Km0          |                |   |                 | Prezzo Vendita              | 12460.0000                      |  |  |  |  |  |  |
| Ineviso      |                |   |                 |                             |                                 |  |  |  |  |  |  |
| Prenocasioni |                |   |                 |                             |                                 |  |  |  |  |  |  |
|              | PRENOTAZIONE   |   |                 |                             |                                 |  |  |  |  |  |  |
| O Logout     | CODICE CLEINTE |   | PREMOTAT        | D 8. SCADENZA PRENOTAZIONE  |                                 |  |  |  |  |  |  |
|              | - 0            |   | 03/08           | 2020 17:00 04/08/2020 17:00 |                                 |  |  |  |  |  |  |
|              | NOTE           |   |                 |                             |                                 |  |  |  |  |  |  |
|              |                | 2 |                 |                             |                                 |  |  |  |  |  |  |
|              |                |   | PRENOTA ELIMINA | CHIUDI                      |                                 |  |  |  |  |  |  |
|              |                |   |                 |                             |                                 |  |  |  |  |  |  |
|              |                |   |                 |                             |                                 |  |  |  |  |  |  |
|              | Marca          |   |                 |                             |                                 |  |  |  |  |  |  |
|              | Codice veicolo |   |                 | 3572470                     |                                 |  |  |  |  |  |  |
|              | Velcolo        |   |                 |                             |                                 |  |  |  |  |  |  |
|              | Modello        |   |                 | Tipo 5W II 2016             |                                 |  |  |  |  |  |  |
|              | Alimentazione  |   |                 |                             |                                 |  |  |  |  |  |  |
|              | Kilowatt       |   |                 |                             |                                 |  |  |  |  |  |  |
|              | Nr porte       |   |                 |                             |                                 |  |  |  |  |  |  |
|              |                |   |                 |                             |                                 |  |  |  |  |  |  |

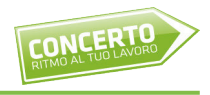

In the left menu, in addition to the inventory sorted by New, Used, and KmO cars, you can find the following entries: Back order, Processed, Bookings.

**Inevaso (back order)**: in this section are the cars you have contracted that still need to be payed and collected.

**Evaso (processed)**: in this sections are the cars that you've already paid for and have been billed already.

Prenotazioni (bookings): in this sections are the current booked cars.

# **COMPLETION OF THE PURCHASE**

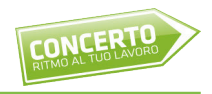

After booking the car, your contact person will get in touch with you to help completing the purchase within 24 hours (that is, before your booking expires).

Once the purchase is confirmed, you will have to make a bank transfer of the agreed upon sum and decide the delivery/pick up time of your car with the contact person.

We are organized to process all procedures within 72 hours.

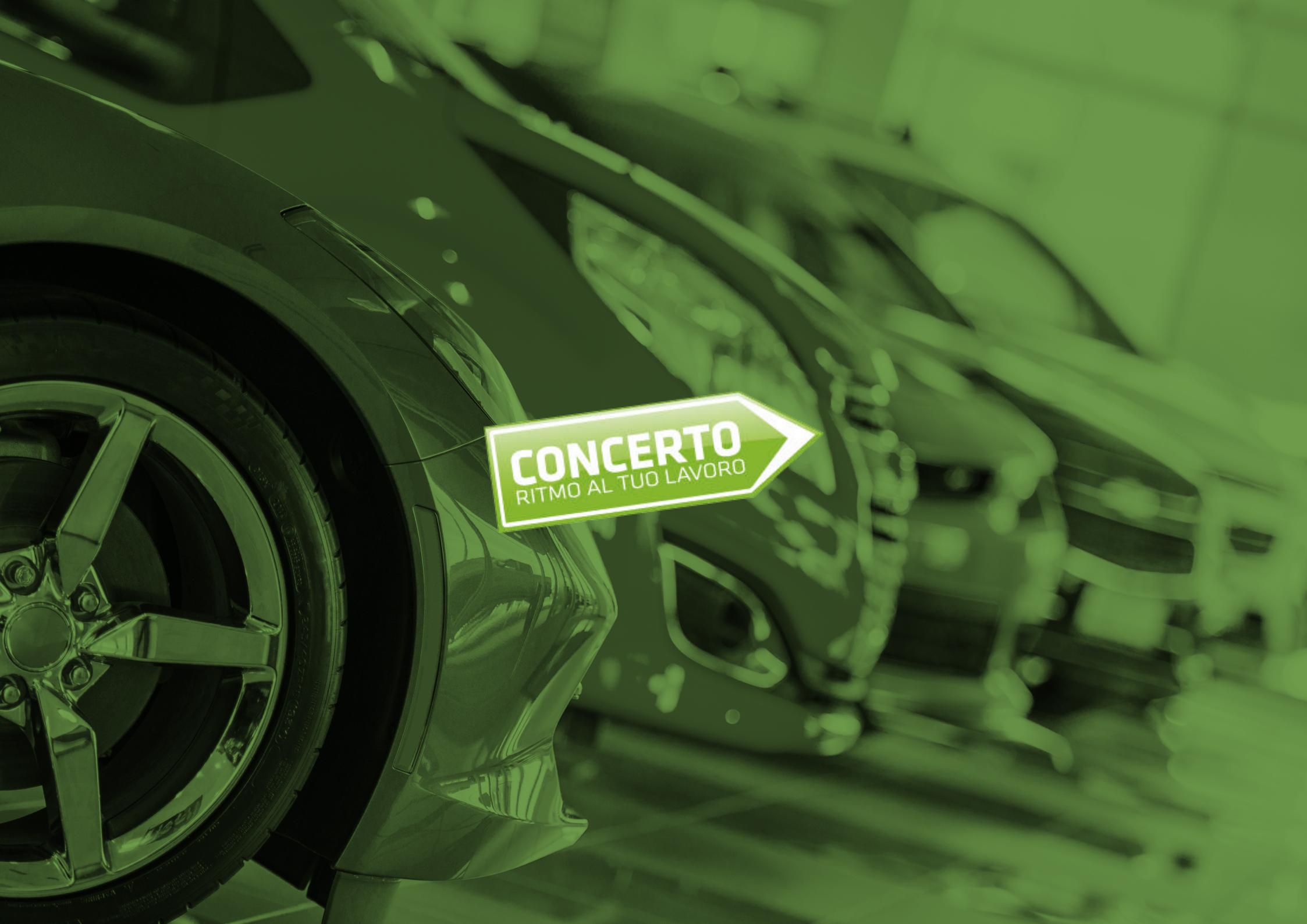